## สำรองแบบฟอร์ม

## Acc-GL

แบบฟอร์ม หรือ รายงาน ที่ท่านปรับแต่งเอง สามารถสำรองลง แผ่นดิสเก็ต, Thumb Drive หรือ สำรองเก็บไว้ในเครื่องก็ได้

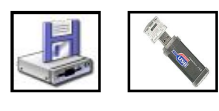

- 1. คลิกที่<u>ชื่อแบบฟอร์ม</u> ที่ต้องการจะสำรอง(ให้ขึ้นแถบแสง)
- 2. คลิกปุ่ ม<u>Save ลงแผ่น</u>
- **3.** คลิกปุ่ ม<u>ลือกแหล่ง</u>
- **4.** คลิกเลือก<u>ไดร์ฟ</u> (ที่จะสำรองข้อมูล)
- **5.** เสร็จแล้ว คลิกปุ่ ม<u>OK</u>
- 6. คลิกปุ ม<u>ริ่มสำรอง</u>
- 7. รอสักครู่...เมื่อสำรองเสร็จ จะมีข้อความแสดงแหล่ง ปลายทางที่เก็บข้อมูล -ให้คลิกปุ่ ม<u>OK</u>

การสำรองแบบฟอร์มจะสำรองได้เฉพาะแบบฟอร์มในกลุ่ม My Forms หรือ รายงานในกลุ่ม My Reports เท่านั้น (แบบฟอร์ม-ด้นฉบับของโปรแกรมจะไม่สามารถสำรองได้)

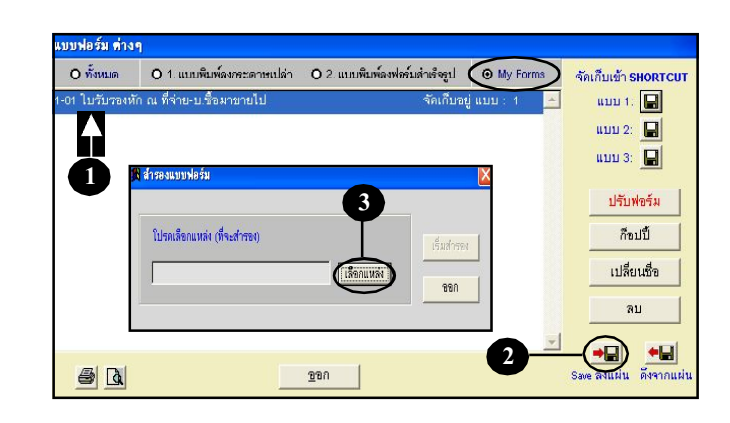

| โปวดเดือกแหล่งที่จะจัดเก็บบ้อมูด |             |                                                       |             |                                    |
|----------------------------------|-------------|-------------------------------------------------------|-------------|------------------------------------|
|                                  | A<br>Cancel | มี สำรองแบบฟอร์ม<br>ใปรถเลือกแหล่ง (ก็จะสำรอง)<br>[63 | (เรียกแห่ง) | 6<br>( <sup>1</sup> ли́1тво<br>980 |

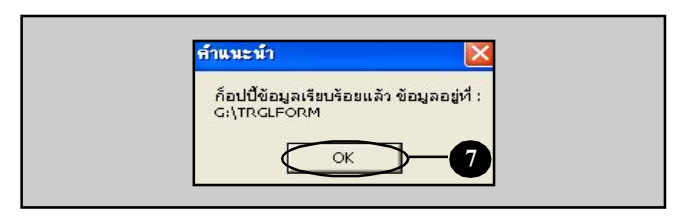

## ดึงแบบฟอร์ม (ที่ สำรองไว้มาใช้งาน)

แบบฟอร์ม หรือ รายงาน ที่สำรองไว้ใน แผ่นดิสเก็ต, Thumb Drive หรือ แหล่งอื่นๆ สามารถดึงมาใช้งานได้

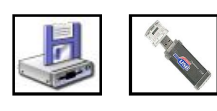

1. คลิกปุ ม**ดึงจากแผ่น** 🛛 🚛

**2.** คลิกปุ่ ม<u>ลือกแฟ้ม</u>

การดึงแบบฟอร์ม หรือ รายงาน ที่สำรองไว้ จะต้องเข้าไปใน ส่วนงานที่เกี่ยวข้อง เช่น ต้องการดึงแบบฟอร์ม หัก ณ ที่จ่าย ก็ให้เข้าไปในแถบงาน-ใบรับรองหัก ณ ที่จ่าย

บบฟอร์มต่างๆ O ทั้งหมด O 1. แบบพิมพ์ลงกระดาบเปล่า O 2. แบบพิมพ์ลงฟอร์มสำเร็จรูป O My For จัดเก็บแบบพ่อร์มเข้า ใบรับรองหัก ณ ที่จ่าย-บ ชื่อม ແນນ 1: 📘 ແນນ 2: 🔛 แบบ 3: 📘 ดึงแทท ปรับฟอร์ม ก็อปปี้ โปรดเลือกแฟ้มข้อมูล (ด้นฉบับ-ที่จะดึงเข้ามา) เปลี่ยน ( เลือกแฟ้ม ขอก ลบ 2 Save ลงแผ่น ดังจากเ **a** <u>ข</u>อก

3. คลิกเลือก<u>แหล่งที่สำรองฟอร์มไว้</u>

ถ้าไม่มีการเปลี่ยนชื่อโฟล์เคอร์ โฟล์เดอร์ที่เกี บแบบฟอร์มไว้ จะชื่อ TRGLFORM

**4.** เสร็จแล้วคลิกปุ่ ม<u>OK</u>

5. จากนั้น ให้คลิกปุ่ <u>พ</u>

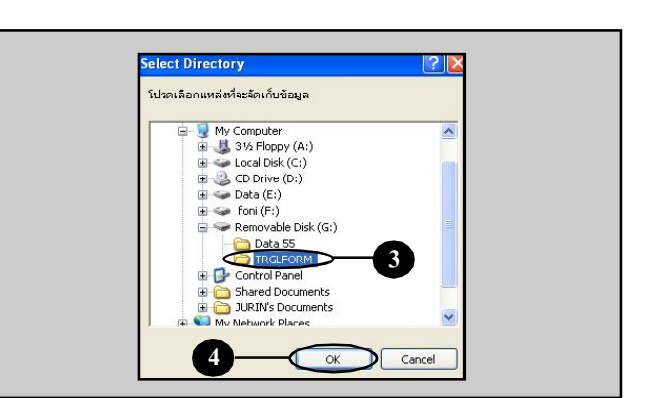

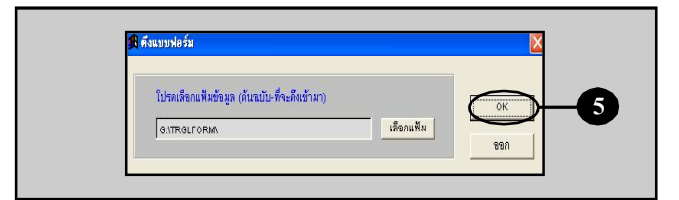

Acc-GL

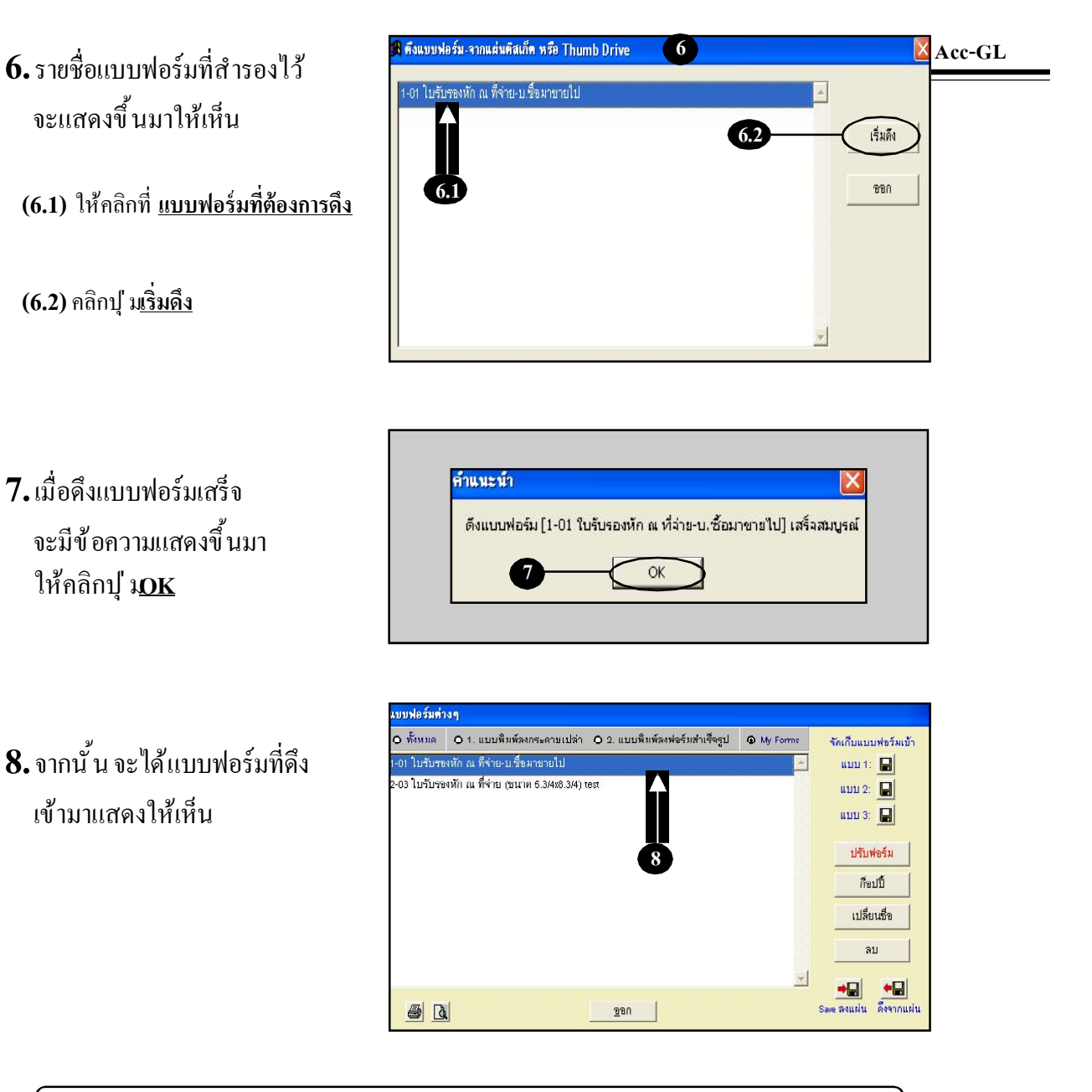

<u>หมายเหต</u>ุ เมื่อดึงแบบฟอร์มเสร็จสิ้นแล้ว ไม่พบแบบฟอร์มใหม่แสดงขึ้นมาให้เห็น เป็นไปได้ 2 กรณี ดังนี้ 1. แบบฟอร์มที่จะดึงเข้ามาซ้ำกับในระบบ โปรแกรมจะดึงแบบฟอร์มเข้าทับแบบฟอร์มเดิม 2. แบบฟอร์มที่จะดึงเข้ามาไม่ได้เป็นสมาชิกในแถบงานนั้นๆ เช่น อยู่ในแถบงาน-สมุดรายวัน แต่ดึงแบบฟอร์มของเงินสดย่อย ดังนั้น แบบฟอร์มที่ดึงเข้าก็จะจัดอยู่ในแถบงาน-เงินสดย่อย